# Tutorial

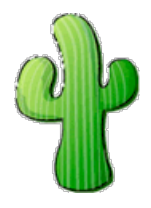

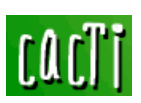

www.rondoudou.com

# INTRODUCTION

Utilisation d'un script avec la "Data Input Method", pour monitorer des indicateurs personnels sur un serveur. Un **merci a Adrian Goins** - President / CEO - Arces Network, LLC.

# .I. Réalisation d'un script shell:

Prenons comme exemple le nombre de connexion reseau sur une machine X. Il faut utiliser la commande netstat avec quelques arguments pour récuperer ce que l'on souhaite etudier.

exemple de fichier nb\_connect.sh:

```
HOST=`netstat -n | grep tcp | grep 1521 | awk -F ' ' '{print $5}' | awk -F
':' '{print $1}' | uniq | wc -1`
ALL=`netstat -n | grep tcp | grep 1521 | awk -F ' ' '{print $5}' | awk -F
':' '{print $1}' | wc -1`
typeset -i ALL
typeset -i HOST
printf "nb_connect_by_host:%d nb_connect_total:%d\n" $HOST $ALL
```

Je recupere ainsi le nombre total de connexion puis le nombre de connexion avec des machines ou serveurs distincts.

# .II. Configuration sur Cacti

## .II.a. Data Input Method

Console => Data Input Methods => Add (en haut a droite)

| console gra             | phs                                                          |                                             |
|-------------------------|--------------------------------------------------------------|---------------------------------------------|
| Console -> Data Input I | Methods -> (Edit)                                            | Logged in as <b>admin</b> (Logout)          |
| Create                  | Data Input Methods [new]                                     |                                             |
| New Graphs              | Name                                                         | Nombra da connexions - DIM                  |
| Management              | Enter a meaningful name for this data input method.          | Intombre de connexions - Dimi               |
| Graph Management        | Input Type<br>Choose what type of data input method this is. | Script/Command 🔹                            |
| Graph Trees             | Toput Shing                                                  |                                             |
| Data Sources            | The data that is sent to the script, which includes the      | Znath cartix/acrinte/nh, connact sh Zhostna |
| Devices                 | complete path to the script and input sources in <>          | Typam_cacityscripts/hb_connection virusitio |
| Collection Methods      | brackets.                                                    |                                             |
| Data Queries            |                                                              | anneal anneate                              |
| Party Provident all all |                                                              | cancei create                               |

Data Input Plenious

#### Ensuite il faut ajouter un champ "Input field", faire Add

| console gra             | phs                                                                                                    |                     |                                    |
|-------------------------|----------------------------------------------------------------------------------------------------|---------------------|------------------------------------|
| Console -> Data Input M | Aethods -> (Edit) -> Data Input Fields                                                                       |                     | Logged in as <b>admin</b> (Logout) |
| Create                  | Input Fields [edit: Nombre de connexions - DIM]                                                              |                     |                                    |
| New Graphs              | Field [Input]                                                                                                | hostname 💌          |                                    |
| Management              | Choose the associated field from the Input field.                                                            |                     |                                    |
| Graph Management        | Friendly Name<br>Enter a meaningful name for this data input method.                                         | hostname            |                                    |
| Graph Trees             | Pagular Expression Match                                                                                     |                     | 5 m                                |
| Data Sources            | If you want to require a certain regular expression to be                                                    |                     |                                    |
| Devices                 | matched againt input data, enter it here (ereg format).                                                      |                     | 1                                  |
| Collection Methods      | Allow Empty Input                                                                                            |                     |                                    |
| Data Queries            | from the user.                                                                                               | 🗠 Allow Empty Input |                                    |
| Data Input Methods      | Special Type Code                                                                                            |                     |                                    |
| Templates               | If this field should be treated specially by host templates, indicate so here. Valid keywords for this field | -                   |                                    |
| Graph Templates         | are 'hostname', 'snmp_community', 'snmp_username',                                                           | hostname            |                                    |
| Host Templates          | 'snmp_password', 'snmp_port', 'snmp_timeout', and                                                            |                     |                                    |
| Data Templates          | simp_version.                                                                                                |                     |                                    |
| Import/Export           |                                                                                                    |                     | cancel create                      |
| Import Templates        |                                                                                                    |                     | cancer create                      |
| Export Templates        |                                                                                                    |                     |                                    |

## De même il faut définir, les données en sortie

| console gra                 | phs                                                                     |                                                                   |
|-----------------------------|-------------------------------------------------------------------------|-------------------------------------------------------------------|
| Console -> Data Input M     | Methods -> (Edit) -> Data Input Fields                                  | Logged in as <b>admin</b> (Logout)                                |
| Create                      | Output Fields [edit: Nombre de connexions - DIN                         | 4]                                                                |
| New Graphs<br>Management    | Field [Output]<br>Enter a name for this Output field.                   | nb_connect_total                                                  |
| Graph Management            | Friendly Name<br>Enter a meaningful name for this data input method.    | nombre de connexions - total                                      |
| Graph Trees<br>Data Sources | Update RRD File<br>Whether data from this output field is to be entered | Vpdate RRD File                                                   |
| Devices                     | into the rrd file.                                                      | <ol> <li>Provide Resource Constraints and<br/>Advances</li> </ol> |
| Collection Methods          |                                                                         |                                                                   |
| Data Queries                |                                                                         | cancel create                                                     |
| Data Input Methods          |                                                                         |                                                                   |
| Templates                   |                                                                         |                                                                   |

Il faut le refaire une deuxieme fois pour la 2eme donnée de sortie. A partir de la, vous devriez pouvoir sauvegarder votre **DATA INPUT METHOD** et avoir un résultat semblable à celui ci dessous:

| console grag            | ohs                                 |                                |                                                                                     |         |
|-------------------------|-------------------------------------|--------------------------------|-------------------------------------------------------------------------------------|---------|
| Console -> Data Input N | 1ethods -> (Edit)                   |                                | Logged in as <b>admin</b> (                                                         | Logout) |
| Create                  | Save Successfu                      | JI.                            |                                                                                     |         |
| New Graphs              |                                     |                                |                                                                                     |         |
| Management              | Data Input Methods                  | [edit: Nombre de connexion     | ns - DIM]                                                                           |         |
| Graph Management        | Name                                |                                | Newburghe services Dibt                                                             |         |
| Graph Trees             | Enter a meaningful nar              | ne for this data input method. | Nombre de connexions - Dim                                                          |         |
| Data Sources            | Input Type<br>Choose what type of d | ata input method this is       | Script/Command 🔹                                                                    |         |
| Devices                 | Toront China                        | ata input metrod uns is.       |                                                                                     |         |
| Collection Methods      | The data that is sent to            | the script, which includes the | znath anatis (aguinta/uh, agunget ah shaatug                                        |         |
| Data Queries            | complete path to the s              | cript and input sources in <>  | [ <pain_cacuy <nosinal<="" nb_connection="" scripts="" td=""><td></td></pain_cacuy> |         |
| Data Input Methods      | brackets.                           |                                |                                                                                     |         |
| Templates               | Input Fields                        |                                |                                                                                     | b d d   |
| Graph Templates         | Name                                | Field Orden                    | Evicedly Name                                                                       | Auu     |
| Host Templates          | Name                                | rield Order                    | rnenuy Name                                                                         |         |

| Data Templates   | nostname         | 1              | nostname                     |                | * |
|------------------|------------------|----------------|------------------------------|----------------|---|
| Import/Export    | Output Fields    |                |                              | Ad             | d |
| Import Templates | Name             | Field Order    | Friendly Name                | Update RRA     |   |
| Export Templates | nb_connect_total | 0 (Not In Use) | nombre de connexions - total | Selected       | × |
| Configuration    | nb connect host  | 0 (Not In Use) | Nombre de connexions - host  | Selected       | × |
| Settings         |                  |                |                              |                |   |
| Utilities        |                  |                |                              | cancel save    |   |
| System Utilities |                  |                |                              | - uncer - bure |   |
| User Management  |                  |                |                              |                |   |

### .II.b. Data Templates

Il faut ensuite créer un Data template, il est plus simple de les définir toujours avec le même nom suivi ici de DT pour Data Template.

Pour Data Input method, il faut choisir celle que l'on vient juste de créer. Les autres valeurs par défaut ne sont pas à modifer.

| Vame                                                                           |                                                                                                    |
|--------------------------------------------------------------------------------|----------------------------------------------------------------------------------------------------|
| The name given to this data template.                                          | Nombre de connexions - DT                                                                                    |
| Data Source                                                                    |                                                                                                    |
| Name<br>🗖 Use Per-Data Source Value (Ignore this Value)                        | [hostname] - Nombre de connexions                                                                            |
| Data Input Method<br>This field is always templated.                           | Nombre de connexions - DIM                                                                                   |
| Associated RRA's<br>This field is always templated.                            | Daily (5 Minute Average)<br>Monthly (2 Hour Average)<br>Weekly (30 Minute Average)<br>Yearly (1 Day Average) |
| S <b>tep</b> <ul> <li>Use Per-Data Source Value (Ignore this Value)</li> </ul> | 300                                                                                                    |
| Data Source Active Use Per-Data Source Value (Ignore this Value)               | Data Source Active                                                                                           |
| Data Source Item []                                                            |                                                                                                    |
| Internal Data Source Name                                                      |                                                                                                    |
| 🔲 Use Per-Data Source Value (Ignore this Value)                                |                                                                                                    |
| Minimum Value                                                                  | 0                                                                                                    |
| Maximum Value<br>□ Use Per-Data Source Value (Ignore this Value)               | 0                                                                                                    |
| Data Source Type Use Per-Data Source Value (Ignore this Value)                 | GAUGE                                                                                                    |
| <b>Heartbeat</b><br>D Use Per-Data Source Value (Ignore this Value)            | 600                                                                                                    |

Une fois le Data Template cree, on peut y ajouter les Data sources Items, qui sont a definir de la maniere qui suit:

| Data Source Item [nb_connect_total]                                                   | New                                               |
|---------------------------------------------------------------------------------------|---------------------------------------------------|
| Internal Data Source Name           Image: Source Value (Ignore this Value)           | nb_connect_total                                  |
| Minimum Value           Use Per-Data Source Value (Ignore this Value)                 | 0                                                 |
| Maximum Value Use Per-Data Source Value (Ignore this Value)                           | 0                                                 |
| <b>Data Source Type</b> Use Per-Data Source Value (Ignore this Value)                 | GAUGE                                             |
| Heartbeat           Heartbeat           Use Per-Data Source Value (Ignore this Value) | 600                                               |
| <b>Output Field</b> Use Per-Data Source Value (Ignore this Value)                     | nb_connect_total - nombre de connexions - total 💌 |

| 1: nb_connect_host × 2: nb_conn                                   | ect_total ×                                   |
|-------------------------------------------------------------------|-----------------------------------------------|
| Data Source Item [nb_connect_host]                                | New                                           |
| Internal Data Source Name                                         | nb_connect_host                               |
| Minimum Value                                                     | 0                                             |
| Maximum Value                                                     | 100                                           |
| Data Source Type<br>Use Per-Data Source Value (Ignore this Value) | GAUGE                                         |
| Heartbeat                                                         | 600                                           |
| Output Field                                                      | nb_connect_host - Nombre de connexions - host |

## .II.c. Graph Templates

Les Data sources Items crees, il n'y a plus qu'a faire le Graph Template qui va definir le type de graphique que l'on souhaite avoir.

Il n'y a dans un premier que le Name et le Titlte a définir:

| onsole -> Graph Temp | olates -> (Edit)                                   | Logged in as <b>admin</b> (Logou |
|----------------------|----------------------------------------------------|----------------------------------|
| Create<br>New Graphs | Save Successful.                                   |                                  |
| Management           | Graph Template Items [edit: Nombre de cor          | nnexions - GT] Add               |
| Graph Management     | Graph Item Data Source Gra                         | ph Item Type CF Type Item Color  |
| Graph Trees          | No Items                                           |                                  |
| ata Sources          |                                                    |                                  |
| Devices              | Graph Item Inputs                                  | Add                              |
| Collection Methods   | Name                                               |                                  |
| Data Queries         | No Inputs                                          |                                  |
| Data Input Methods   |                                                    |                                  |
| femplate <i>s</i>    | Template [edit: Nombre de connexions - GT]         |                                  |
| Graph Templates      | Name                                               | Nombre de connexions - GT        |
| Host Templates       | The name given to this graph template.             |                                  |
| Data Templates       | Craph Tomplato                                     |                                  |
| Import/Export        | Graph remplate                                     |                                  |
| Import Templates     | Use Per-Graph Value (Ignore this Value)            | Nombre de connexions             |
| Export Templates     | Image Format                                       |                                  |
| Configuration        | Use Per-Graph Value (Ignore this Value)            | PNG 💌                            |
| Utilities            | Height                                             | 100                              |
| Pustore Utilities    | Use Per-Graph Value (Ignore this Value)            | 120                              |
| Iser Management      | Width                                              | 500                              |
| Logout User          | – 📕 🗖 Use Per-Graph Value (Ignore this Value)      | 500                              |
|                      | Auto Scale Use Per-Graph Value (Ignore this Value) | ☑ Auto Scale                     |
|                      | Auto Scale Options                                 | C Usealt-autoscale               |
|                      |                                                    | ····· Use -rait-autostaie-Max    |

Au niveau de l'option Graph Templates Items, il faut faire Add: En premier definir la courbe qui ici sera une surface pour le nombre total de connexions:

| <b>Data Source</b><br>The data source to use for this graph item.                         | Nombre de connexions - DT - (nb_connect_total) | - |
|-------------------------------------------------------------------------------------------|------------------------------------------------|---|
| <b>Color</b><br>The color to use for the legend.                                          | None                                           |   |
| <b>Graph Item Type</b><br>How data for this item is represented visually on<br>the graph. | AREA                                           |   |

| CDEF Function         A CDEF (math) function to apply to this item on the graph.         Value         The value of an HRULE or VRULE graph item.         GPRINT Type         If this graph item is a GPRINT, you can optionally choose another format here. You can define additional types under "GPRINT Presets".         Text Format         Text that will be displayed on the legend for this graph item. |  |
|----------------------------------------------------------------------------------------------------|--|
| Value         The value of an HRULE or VRULE graph item.         GPRINT Type         If this graph item is a GPRINT, you can optionally choose another format here. You can define additional types under "GPRINT Presets".         Text Format         Text that will be displayed on the legend for this graph item.                                                                                          |  |
| GPRINT Type         If this graph item is a GPRINT, you can optionally choose another format here. You can define additional types under "GPRINT Presets".         Text Format         Text that will be displayed on the legend for this graph item.                                                                                                    |  |
| Text Format Text that will be displayed on the legend for this graph item.                                                                                                    |  |
|                                                                                                    |  |
| Insert Hard Return<br>Forces the legend to the next line after this item. 🗖 Insert Hard Return                                                                                                    |  |
| Sequence                                                                                                    |  |

Puis ici définir les legendes de ce graphique:

| Data Source<br>The data source to use for this graph item.                                                                                                    | Nombre de connexions - DT - (nb_connect_total) |
|----------------------------------------------------------------------------------------------------|------------------------------------------------|
| <b>Color</b><br>The color to use for the legend.                                                                                                    | None                                           |
| <b>Graph Item Type</b><br>How data for this item is represented visually on<br>the graph.                                                                          |                                                |
| <b>Consolidation Function</b><br>How data for this item is represented statistically<br>on the graph.                                                              | AVERAGE -                                      |
| <b>CDEF Function</b><br>A CDEF (math) function to apply to this item on<br>the graph.                                                                              | None                                           |
| <b>Value</b><br>The value of an HRULE or VRULE graph item.                                                                                                    |                                                |
| <b>GPRINT Type</b><br>If this graph item is a GPRINT, you can optionally<br>choose another format here. You can define<br>additional types under "GPRINT Presets". | Normal                                         |
| Text Format<br>Text that will be displayed on the legend for this<br>graph item.                                                                                   |                                                |
| Insert Hard Return<br>Forces the legend to the next line after this item.                                                                                          | Insert Hard Return                             |
| Sequence                                                                                                    |                                                |

# Il faut refaire l'operation precedente pour le second Output, et on obtient ensuite:

| console gra           | phs             |                                                  |                 |         | V                   |       |     | ĺ    |
|-----------------------|-----------------|--------------------------------------------------|-----------------|---------|---------------------|-------|-----|------|
| Console -> Graph Temp | lates -> (Edit) |                                                  |                 | Logg    | ed in as <b>adm</b> | in (L | ogo | out) |
| Create                | Save Su         | ccessful.                                        |                 |         |                     |       |     |      |
| New Graphs            | Jureau          | oocoran                                          |                 |         |                     |       |     |      |
| Management            | Graph Tem       | plate Items [edit: Nombre de connex              | kions - GT]     |         |                     |       | Ac  | ld   |
| Graph Management      | Graph Item      | Data Source                                      | Graph Item Type | CF Type | Item Color          |       |     |      |
| Graph Trees           | Item # 1        | (nb_connect_total):                              | AREA            | AVERAGE | D2D8F9              | •     | 4   | ×    |
| Data Sources          | Item # 2        | (nb_connect_total): Current:                     | GPRINT          | LAST    |                     | +     | 4   | ×    |
| Devices               | Item # 3        | (nb_connect_total): Average:                     | GPRINT          | AVERAGE |                     |       | 4   | ×    |
| Collection Methods    | Item # 4        | (nb_connect_total): Maximum:< <mark><hr/></mark> | GPRINT          | MAX     |                     |       | 4   | ×    |
| Data Queries          | Item # 5        | (nb_connect_host):                               | LINE2           | AVERAGE |                     | +     | 4   | ×    |
| Data Input Methods    | Item # 6        | (nb_connect_host): Current:                      | GPRINT          | LAST    |                     |       | 4   | ×    |
| Templates             | Item # 7        | (nb_connect_host): Average:                      | GPRINT          | AVERAGE |                     | +     | 4   | ×    |
| Graph Templates       | Item # 8        | (nb_connect_host): Maximum: <hr/>                | GPRINT          | MAX     |                     | +     | 4   | ×    |
| Host Templates        |                 |                                                  |                 |         |                     |       |     | _    |
| Data Templates        | Graph Item      | Inputs                                           |                 |         |                     |       | Ac  | ld   |

| Import/Export    | Name                                                           |                           |         |
|------------------|----------------------------------------------------------------|---------------------------|---------|
| Import Templates | Data Source [nb_connect_host]                                  |                           | ×       |
| Export Templates | Data Source [nb_connect_total]                                 |                           | ×       |
| Configuration    |                                                                |                           |         |
| Settings         | Template [edit: Nombre de connexions - GT]                     |                           | 1. S.   |
| Utilities        | Name                                                           | Nombre de connexions - GT |         |
| System Utilities | The name given to this graph template.                         |                           | - 1 - E |
| User Management  | Creath Template                                                |                           |         |
| Logout User      | - Graph remplate                                               |                           |         |
|                  | ☐ Title ✓ Use Per-Graph Value (Ignore this Value)              | Nombre de connexions      |         |
|                  | Image Format           Use Per-Graph Value (Ignore this Value) | PNG -                     |         |
| C P              | Height Use Per-Graph Value (Ignore this Value)                 | 120                       |         |
|                  | Width Use Per-Graph Value (Ignore this Value)                  | 500                       |         |

Une fois cela fait il n'y a plus qu'a .... aller sur un Device lui ajouter un Data template puis creer un graph avec le Graph template que l'on vient de definir, on a alors notre graphique.

Envoyer vos remarques et vos commentaires à cacti halte\_au\_spam\_at rondoudou DoT com site: <u>www.cacti.net</u>

forum: forums.cacti.net

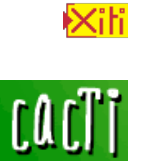